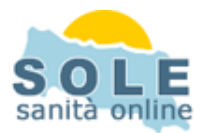

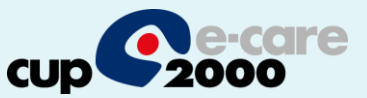

## Ricetta dematerializzata Infantia2000

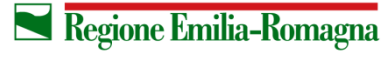

SERVIZIO SANITARIO REGIONALE EMILIA-ROMAGNA 1

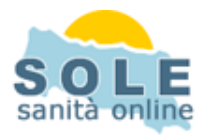

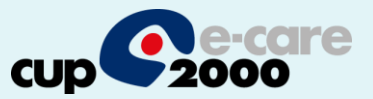

Procedere come di consueto per effettuare le **Prescrizioni di Farmaci**: la gestione delle prescrizioni dematerializzate" è attiva di default, Al momento della stampa la cartella chiede se si desidera stampare un promemoria o una ricetta rossa

| E Prescrizione                                                                                                    |            |
|----------------------------------------------------------------------------------------------------|------------|
| Data 14/05/2014 Ora 15.42 Età 04a 04m 13g Evidenzia<br>Tipo Motivo Riservato Riservato                                                                                                    |            |
| Selezionare un elemento da aggiungere alla prescrizione:     Riepilogo prescrizioni       Amoxicillina 12cpr 250mg     Classe A     Nota       T abella stupefacenti     Prezzo     2.27                                                                                                    | N <u>*</u> |
| Confezioni       Image: Single Carattere Normale       Non sostituibile         Tipo       Normale       Suggerita         Esenzione       Esenzione Alluvione 2014 ER         Problema       Si desidera stampare la prescrizione su promemoria?<br>Rispondendo No la prescrizione sarà stampata su rice         Diagnosi       Si         Posologia       Kg [l | tta SSN    |
| Commento <u>A</u> nnotazione OK Annulla <u>Replica N</u> uovo <u>V</u> aria <u>E</u>                                                                                                    | imina      |
| Canale di informazione e aggiornamento scientifico<br>per ricevere le informazioni è necessaria una connessione internet attiva                                                                                                    | AGNA       |

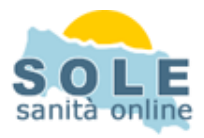

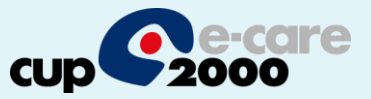

Anche per le **Prescrizioni di Esami**: la gestione della dematerializzata" è attiva di default. Anche in questo caso al momento della stampa la cartella chiede se stampare il pomemoria o la ricetta rossa

| Prescrizione                                                 |                                                                    |
|--------------------------------------------------------------|--------------------------------------------------------------------|
| uata 24/10/2013 Ora 10.24 Età 03a 09m 23g                    | 🕤 Evidenzia 🗖 👘 🐟 🧟 📖                                              |
| ipo Motivo                                                   | Riservato 🔽                                                        |
| - Selezionare un elemento da aggiungere alla prescrizione:   | Riepilogo prescrizioni                                             |
| Richieste e accertamenti 💌 <tutte briggene="" le=""></tutte> | 👻 🛨 T Prescrizione N 🔺                                             |
|                                                              | FASCIATURA SEMPLICE 1                                              |
| Prestazioni <u>S</u> SN <u>Carattere</u> Normale Price       | grazione Progetto SOLE                                             |
| Tjpo Normale 💌 Suggerita                                     |                                                                    |
| Esenzione 🤇                                                  | Rispondendo No la prescrizione sarà stampata su ricetta SSN        |
| Problema Disturbi non specificati dell'orecchio medio e d    | Sì No                                                              |
| Diagnosi                                                     | su ricetta 🖌                                                       |
| Sede c <u>o</u> rpo                                          |                                                                    |
| Commento <u>A</u> nnotazione OK                              | Annulla <u>R</u> eplica <u>N</u> uovo <u>V</u> aria <u>Elimina</u> |

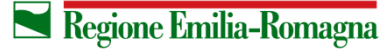

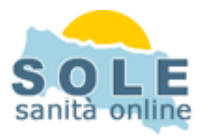

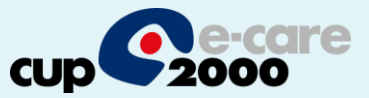

## Nel caso sia impossibile inviare una ricetta dematerializzata il sistema propone la possibilità di stampare su ricetta rossa

| Invio prescrizioni SOLE                          |                 |    |
|--------------------------------------------------|-----------------|----|
| 🔥 Attenzione! Si è verificato il seguente errore |                 |    |
| Impossibile contattare il server                 |                 | <  |
| Dettaglio prescrizione a Paziente Testsogei      |                 |    |
| Prescrizione                                     | Qta             |    |
| Abba 12 Bust 875 mg+125 mg                       | 1               |    |
| <u>Annulla stampa</u>                            | tampa ricetta S | SN |

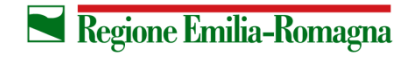

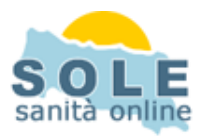

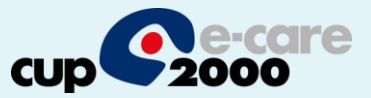

**Per annullare una prescrizione** ricercare la stessa nel diario prescrittivo, selezionarla e premere la X rossa dopodiché confermare:

| Prescr                                 | izione                                              | 51   VISICO P                           |                              | 535016 E3411                           | vaccini                                | Diagnostica                                      | Consulenze                                                   |                  |        |                                                              | Pazier                                                                                        | ite Te                    |
|----------------------------------------|-----------------------------------------------------|-----------------------------------------|------------------------------|----------------------------------------|----------------------------------------|--------------------------------------------------|--------------------------------------------------------------|------------------|--------|--------------------------------------------------------------|-----------------------------------------------------------------------------------------------|---------------------------|
| Data 02/02<br>Tipo                     | 2/2015 Or<br>M                                      | ra 14.49<br>otivo                       | Età 05a 01m 01               | g Evidenzia<br>Importante<br>Riservato |                                        |                                                  |                                                              | 14 🤸 🗿<br>57 🍾 🗐 |        | •                                                            | <u></u>                                                                                       | nato<br>reside            |
| Dettaglio F<br>Amoxicillir<br>12 B     | Farmaco<br>na Triidrato+potass<br>Bust 875 mg+125 m | sio Clavulanato<br>ng - Abba            | Classe A Not                 | a                                      | Riepilogo<br>⊕ T                       | o prescrizioni                                   | Prescrizione<br>a Triidrato+pota                             | issio Cla        | 2      | <ul> <li>✓</li> <li>(ab)</li> <li>(±<sup>n</sup>)</li> </ul> | Codice<br>014<br>RE1                                                                          | Ese<br>Dip<br>Sog         |
| Tabella stu<br>Confe <u>z</u> ioni     | ıpefacenti<br>1 <u>S</u> SN I▼ <u>C</u>             | Prezz<br>arattere Normal                | to 7,90 Tick<br>le 💌 Non sos | et 0<br>tituibile <b>Г</b> <u>?</u>    |                                        |                                                  |                                                              |                  |        | ×                                                            | - 🗉 Lista                                                                                     | dei pro                   |
| Tjpo<br><u>E</u> senzione              | Normale 💌                                           | S <u>ugg</u> erita<br>00% di invalidità | con indenità di acc          |                                        |                                        |                                                  |                                                              |                  |        | N<br>4 :                                                     | <br>  <b>⊕</b> ▲ [                                                                            | 152.3                     |
| <u>P</u> roblema                       | 1                                                   |                                         |                              |                                        |                                        | 1                                                |                                                              | 1                |        |                                                              |                                                                                               |                           |
| <u>D</u> iagnosi                       | [                                                   |                                         |                              | su <u>r</u> ice Prof                   | im                                     |                                                  |                                                              |                  |        | N                                                            |                                                                                               |                           |
| <u>D</u> iagnosi<br>Poso <u>l</u> ogia | Commento                                            | Annotazione                             | Kg 0                         | surice Prof                            | im<br>) Davy                           | vero si vuole<br>Si                              | eliminare quesi                                              | ta registra:     | zione? | · = + 🐐 🕕                                                    |                                                                                               |                           |
| Diagnosi<br>Posologia                  | Commento                                            | Annotazione                             | <u> </u>                     | sujice Prof                            | im<br>Davy<br>e aggio                  | vero si vuole<br>Si<br>Dornamer                  | eliminare ques<br>No<br>No scienti                           | ta registra:     | zione? | · =   * * @ III                                              |                                                                                               |                           |
| Diagnosi<br>Posologia                  | Commento                                            | <u>Annotazione</u><br>C:                | anale di info                | su jice Prof                           | im<br>Davv<br>e aggic<br>ecessaria una | vero si vuole<br>Si<br>ornamer<br>connessione ir | eliminare quesi<br>No<br>nto scienti<br>temetattiva          | ta registra:     | zione? | · ≖   ★ 🎇 🖓 🔳                                                |                                                                                               | ospett<br>isolti<br>on co |
| Diagnosi<br>Posojogia                  |                                                     | Annotazione<br>C:<br>Visite             | anale di info<br>peritevere  | su tice Prof                           | im<br>Davy<br>e aggic<br>ecessaria una | Si<br>Si<br>connessione in<br>Rileva             | eliminare quesi<br>No<br>nto scienti<br>temetattiva<br>menti | ta registra:     | zione? | R Sinte                                                      | Si<br>Si<br>N<br>N<br>N<br>N<br>N<br>N<br>N<br>N<br>N<br>N<br>N<br>N<br>N<br>N<br>N<br>N<br>N | ospeti<br>isolti<br>ente  |

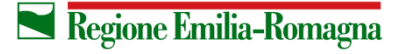

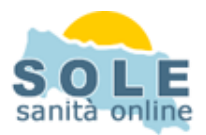

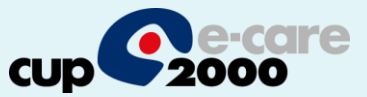

**Per ristampare** un promemoria occorre richiamare dal diario prescrittivo la prescrizione e selezionare il dettaglio della stessa nel riepilogo ricette, cliccando Stampa si otterrà un duplicato:

| ersonalizza add-on Progetto SOLE             |                                                                  |                                       |                                                                                                    |
|----------------------------------------------|------------------------------------------------------------------|---------------------------------------|----------------------------------------------------------------------------------------------------|
|                                              |                                                                  |                                       | 📑 🔞 Paziente Testsogei 🔠                                                                                                    |
| Data 21/05/2014 Ora 15:43 El                 | Prescrizione<br>tà 04a 04m 20g Evidenzia  Importante             |                                       | A constraint of the second second sec |
| Dettaglio Famaco                             | Riservato  <br>Riservato                                         |                                       | Codice Esenzione Scad                                                                                                    |
| Amlodipina Besilato 28 Cpr 5 mg - Norvasc Cl | asse A Nota                                                      | Prescrizione N° C P                   | Interpretation of the second second sec      |
| Tabella stupefacenti Prezzo                  | 5.53 Ticket 0 Amloc                                              | dipina Besilato 28 Cpr 5 mg - Nor 1 A |                                                                                                    |
| Confezioni 1 SSN 🔽 Carattere Normale         |                                                                  | Riepilogo ricette                     | ×                                                                                                    |
| Tipo Normale 💌 Suggerita                     |                                                                  |                                       | Esenzinne 1                                                                                                    |
| Esenzione                                    | SSN Norvasc                                                      | 5,53 0 5,53                           | oblemi                                                                                                    |
| Problema                                     |                                                                  |                                       |                                                                                                    |
| Diagnosi                                     |                                                                  |                                       |                                                                                                    |
| Baasla sin                                   | Inte                                                             | grazione Progetto SOLE                | ×                                                                                                    |
|                                              | Farmaci<br>Parafarmaci<br>Omeopatici<br>Rich. e Acc.<br>Ricoveri | ОК                                    | 5,53                                                                                                    |
|                                              | TOTALL 1 0 0                                                     | 553 553 1 553                         | 0 553                                                                                                    |
| Information<br>Channel                       |                                                                  | Star                                  | ti 🖉 🔒 Attivi 🖉 🍎 Cronici<br>Inpa Esci onfermati                                                                                                    |
| 🖪 Diario   🔗 Visite                          | 🕮 Prescrizioni 📔 🛴 Accertamenti 📔                                | To Rilevamenti   🛱 Certificati        | Sintesi paziente   🕑 Scadenze   🛕 In Evid                                                                                                    |
| mescrizioni                                  | Dettaglio                                                        |                                       | Sintesi naziente                                                                                                    |
| 21/05/2014 VISITA ANDROLOGI                  | ICA                                                              |                                       | VISITA ANDROLOGICA, VISITA ANTALGICA, CAMPO VISIVO                                                                                                    |
| 21/05/2014 Benazepril Cloridrato             | 14 Cpr Riv 10 mg - Zinadril                                      |                                       |                                                                                                    |
| ▶ 21/05/2014 IIII Irbesartan 28 Cpr 300      | ) mg - Aprovel                                                   |                                       |                                                                                                    |
| 21/05/2014 VISITA ANTALGICA                  |                                                                  |                                       |                                                                                                    |
| 21/05/2014 Indexartan 28 Cpr 300             | ) mg - Aprovel                                                   | <b>•</b>                              |                                                                                                    |

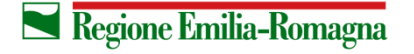

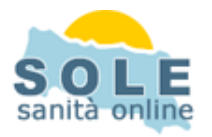

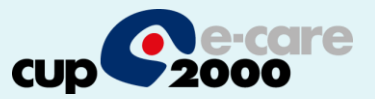

La stampa del promemoria verrà riprodotta nella stampante indicata nel campo "Stampa il promemoria su" che si trova nella form accessibile dal menù Add-on, pulsante Progetto SOLE, aprendo il menù Impostazioni/Ambiente:

| Home   Paziente   Routine   Catella clinica   Stampe   Statistiche   Utilità   Strumen Add-on                                                                                                    | P <u>e</u> rsonalizzazioni   <u>F</u> inestra   <u>?</u>                                                                                                    |
|----------------------------------------------------------------------------------------------------|----------------------------------------------------------------------------------------------------|
| Personalizza add-on Progetto SOLE (v. 3                                                                                                    | .8.5)                                                                                                    |
| Image: State in particular         Image: State invite         Image: State invite         Image: Sta | Impostazioni         Salva impostazioni         Informazione         Per rendere definitive le modifiche selezionare 'Salva impostazioni'         Dati utente         Cognome e nome         Medico Sole         Codice fiscale         MDCPGT60R02A045R         Numero regionale         15000       Codice ASL         Opzioni         Proponi la ricezione di notifiche già scaricate         Notifica la presenza di messaggi non letti all'apertura della cartella clinica di un paziente.         I 1 computer accede ad internet attraverso una LAN         Non mostrare warning monitoraggio SPARTA durante la fase prescrittiva         Considera 'recenti' i dati dell'ultimo semestre         Richiedi sempre il tipo di stampa da utilizzarione)         Prescrizioni farmaceutiche:         Promemoria         Richiedi sempre il tipo di stampa da utilizzare         Stampa il promemoria su         DP24 PDF         Formato A4         Orientamento         Verticale         Esporta         © Importa |

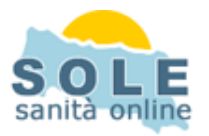

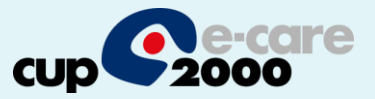

La segretaria, compilata la prescrizione, facendo click sul tasto **Stampa** accede a una maschera per selezionare il medico che dovrà dare la convalida, di default è il medico che ha in cura il paziente: un clic su **Seleziona** per inviare la prescrizione all'applicativo del medico scelto

| Prescrizione<br>ta 05/11/2014 Ora 13:17 Età 66a 11                                                                                                    | 16g Evidenzio                                                                                                    | 10 ВК<br>10 ра                                                                                                    | GUZZI CARLA #                                                                        | 11 19/11/19 |
|----------------------------------------------------------------------------------------------------|----------------------------------------------------------------------------------------------------|----------------------------------------------------------------------------------------------------|--------------------------------------------------------------------------------------|-------------|
| o Motivo Autoria Motivo Autoria Motivo Autoria Motivo Autoria Sodica 50 Cpr 50 mcg - Eutirax I Classe A<br>abella stupefacenti Prezzo 2,41<br>onfezioni 2 SSN 🗸 Carattere Normale Ne<br>ipo Normale Suggerita Autoria Suggerita Senzione Sogg. < 6 anni o > 65 anni reddito familiare inf 3 | Importante Riservato Repilogo prescrizioni N° C Pr.  Medico competente - Prescrizione farmaceutico  Selezione medico Selezione el medico responsabile della prescrizione  PROF5 - Pedrini Paolo  Dettaglilo prescrizione Biguzzi Carla | <ul> <li>✓</li> <li>✓</li></ul> | dice Esenzione S<br>1 IPERTENSIONE ARTE<br>SOGG. < 6 ANNI O > 1<br>SOGG. DICHIARANTI | Scadenza    |
| iagnosi<br>osologia                                                                                                    | Evitrox 50 Cpr 50 mg     2  Impostazioni selezione  C Chied sempre                                                                                                    | н<br>***                                                                                                    | Lista dei problemi                                                                   | ] * 7       |
| Commento Annotezione                                                                                                    | C Non chiedere più: usa sempre il medico selezionato C Non chiedere più: usa sempre il medico del paziente Seleziona Canale di informazione e aggiornamento scientifico                                                                |                                                                                                    |                                                                                      |             |

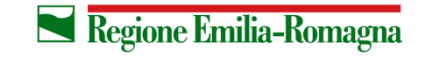

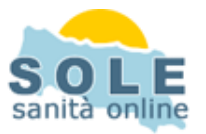

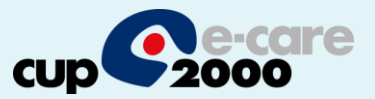

Il medico riceve notifica delle prescrizioni in attesa e clicca su **Add-on** -> **Progetto SOLE** -> **Prescrizioni da confermare**. Qui vedrà tutte le prescrizioni da convalidare o eventualmente rifiutare. Selezionandone una ne visiona l'anteprima nel riquadro **Dettagli**, cliccando su **Conferma e invia** stamperà il promemoria. Perché contestualmente all'invio esso venga stampato lasciare spuntata la voce **Stampa dopo la conferma** 

|                                                                                                    | Prescrizioni da cor                                                    | nfermare                                                                                          |                       |                                                                                |                 |
|----------------------------------------------------------------------------------------------------|------------------------------------------------------------------------|---------------------------------------------------------------------------------------------------|-----------------------|--------------------------------------------------------------------------------|-----------------|
| Rubboli Leda      Notifiche (12)      Notifiche generiche      Notifiche generiche      Notifiche generiche      Prescrizioni      Prescrizioni da confermare      Prescrizioni da confermare      Notifiche generiche      Prescrizioni da confermare      Notifiche generiche      Prescrizioni da confermare      Notifiche generiche      Prescrizioni da confermare      Notifiche generiche      Report      Gestione integrata diabete      Ricerca libera      Ricerca prescrizioni      Referti      Rendiconti PDIP      Aggiornamenti catalogo      Aggiornamenti catalogo | C<br>Aggiorna Conf                                                     | ierma e invia Rifiuta                                                                             | Seleziona tutto       |                                                                                |                 |
|                                                                                                    | Data                                                                   | Assistito                                                                                         | Codice fiscale        | Collaboratore                                                                  | Tipo prescritto |
| Log                                                                                                    | Stamp<br>Promemoria: \\SEC<br>Stamp<br>Ricetta S5N: \\SEC              | ante Vassoio<br>SRETERIANEW\Brother ▼ Vass.1<br>Vass.1<br>Vassoio<br>SRETERIANEW\Brother ▼ Vassoi | Fi<br>Fi<br>MU I      | ormato Orientamento<br>v4 v Verticale<br>ormato Orientamento<br>v4 v Verticale | •               |
| ettagli                                                                                                    |                                                                        |                                                                                                   |                       |                                                                                |                 |
| Data prescrizione<br>Esenzione<br>Cognome e nome assistito<br>Data di nascita assistito<br>Codice fiscale assistito<br>Elemento prescritto pr. 1                                                                                                    | 05/11/20<br>[E01] Sog<br>Rubboli Le<br>13/10/19<br>RBBLDE26<br>FMOCROM | 14 13:35:00<br>g. < 6 anni o > 65 anni re<br>:da<br>26<br>iR53D704N<br>IO COMPL-CON FORMULA       | ddito familiare inf 3 | 36.151,98 €<br>1ue                                                             |                 |

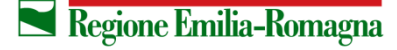